## การเข้าใช้งานระบบบันทึกกิจกรรม

1.ให้นักเรียนเข้าเว็บ <u>www.ppk.ac.th แล้ว</u>ทำการเลือก <u>คลิกลงทะเบียนที่น</u>ี่

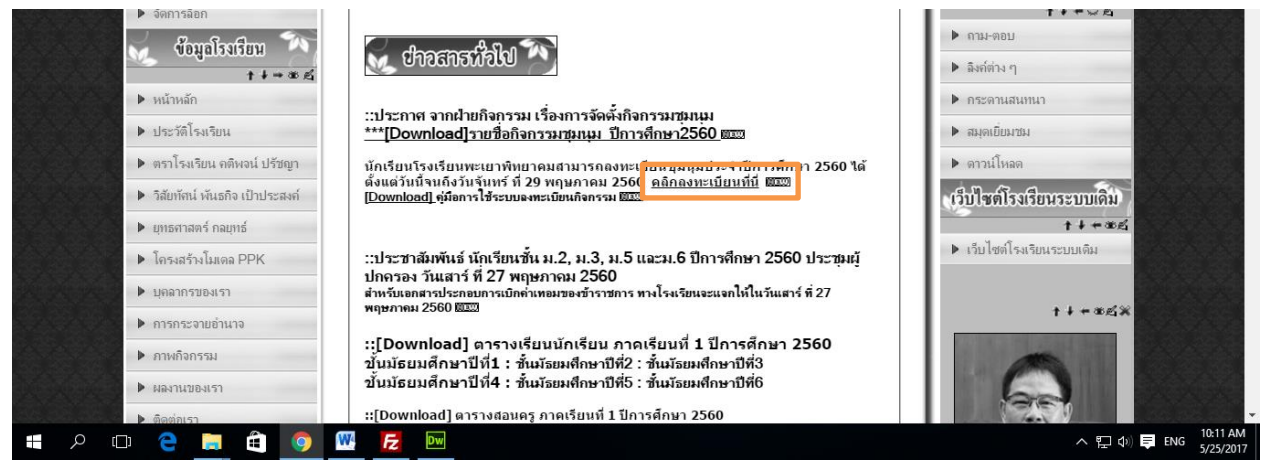

- 2.เมื่อเข้าสู่หน้าเว็บจะเจอกับหน้าเข้าสู่ระบบ ให้ทำการใช้เข้าระบบ
  - โดย Username คือรหัสประจำตัวนักเรียน

Password คือรหัสประจำตัวนักเรียน

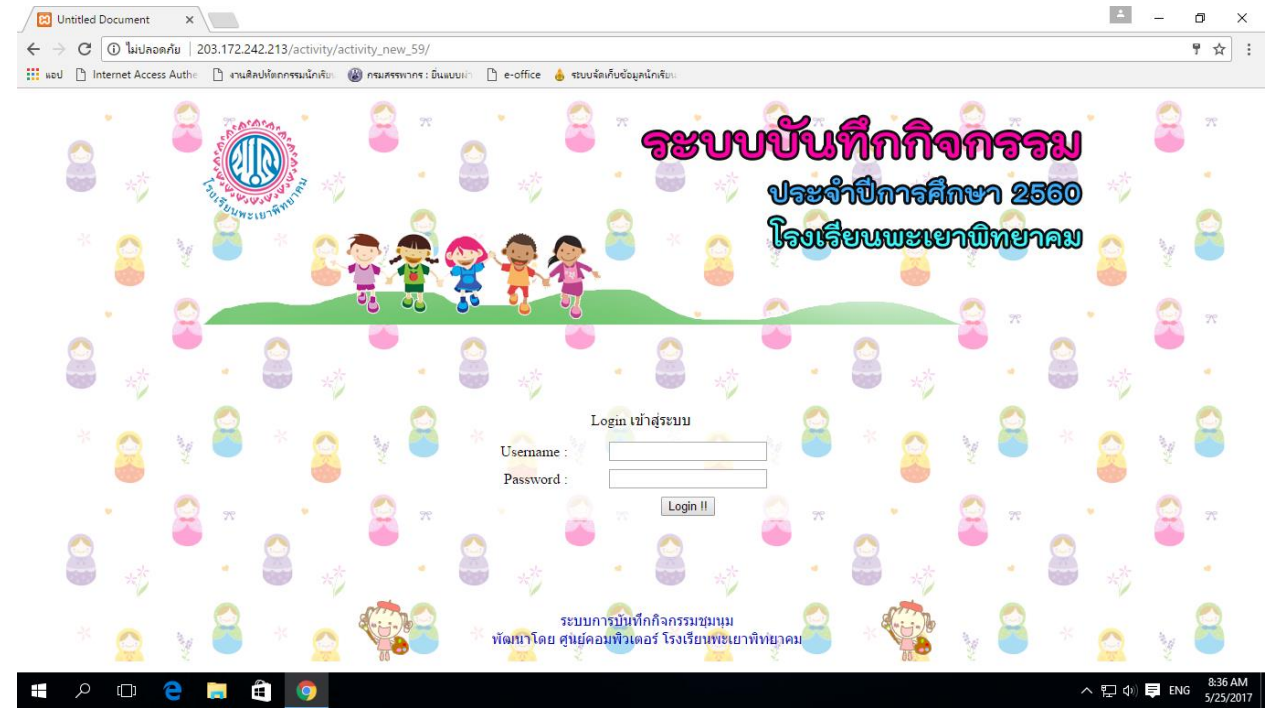

## 3.เมื่อ login เข้าระบบแล้วจะเจอกับหน้าหลักที่มีรายชื่อกิจกรรมให้เลือก

| Untitled Documen    | : × \                           |                                               |                                                        |                     |                           |                                                      | 4                                            |                   | ٥                | ×         |
|---------------------|---------------------------------|-----------------------------------------------|--------------------------------------------------------|---------------------|---------------------------|------------------------------------------------------|----------------------------------------------|-------------------|------------------|-----------|
| ← → C ① 203         | .172.242.213/activity/activity_ | new_59/menuindex.php                          |                                                        |                     |                           |                                                      |                                              |                   | 퀴 ☆              | :         |
| 🔢 แอป 🗋 Internet Ac | cess Authe 🌓 งานติลปทัตถกรรมนั  | ักเรียา 🛞 กรมสรรพากร : ยิ่นแบบผ่า 🗋           | e-office 💧 ระบบจัดเก็บข้อมูลน้                         | กเรียน              |                           |                                                      |                                              |                   |                  |           |
| 8.                  |                                 | *                                             | *                                                      | rini<br>J           | <b>มันที่ก</b><br>ระจำปิด | <b>เกิจกร</b><br>กรติสะก 2                           | <b>771)</b><br>2560                          | 8                 | 77               | *         |
| * 🍣                 |                                 |                                               |                                                        |                     | 90159UU                   | DECENDING<br>ALL ALL ALL ALL ALL ALL ALL ALL ALL ALL | <b>ยากญ</b>                                  | อัญส <u>ุข</u>    | R out            |           |
| หม้วแรก             | ด้มหา                           | เกิจกรรมชนบบ                                  | -                                                      | o –                 | · 🔿                       | -                                                    |                                              | unit Fol          | <u></u>          |           |
|                     |                                 |                                               |                                                        |                     |                           |                                                      |                                              |                   |                  |           |
|                     |                                 |                                               | ยินดีต้อนรับ 26028 ชื่อ นา                             | ຍຄັເຮຼວຸໜີ ຫຮ້ອນສຸນ |                           |                                                      |                                              |                   | 8                |           |
| รหัส<br>กิจกรรม     | ชื่อกิจกรรม                     | ครูที่ปรีกษา                                  | ครูที่ปรึกษา                                           | จำนวนที่รับ         | ห้องเรียน                 | หมายเหตุ                                             | จำนวนนักเรียน<br>ที่ <mark>ลงกิ</mark> จกรรม | 8                 | 75               |           |
| 001                 | Biology                         | ครูสุกัญญา เพ็ชรอินทร์<br>ครูอรชร ถาคำ        | 4                                                      | 40                  | 338                       | ม.ปลาย                                               | <b>O</b>                                     | <u>ลงทะเบีย</u> า |                  |           |
| 002                 | Biotechnique                    | ครูลักษณาวรรณ พวงสุวรรณ<br>ครูสุทัศน์ บุญเลิศ | ค <mark>รูร</mark> ัศมี เพชรนาดี<br>ครูกมลรัดน์ ทองห่อ | 40                  | 335                       | ทุกระดับ                                             | 0                                            | <u>ลงทะเบีย</u> า | 1                |           |
| <b>日</b> へ 日        | e 📃 🛍 🧕                         |                                               |                                                        |                     |                           |                                                      | ~ 🖸                                          | 10) 📮 'luu        | 8:40 /<br>5/25/2 | M<br>2017 |

4.ให้คลิก "ลงทะเบียน" เพื่อทำการเลือกลงทะเบียนในตำแหน่งเดียวกับกิจกรรมที่เลือก

5.เมื่อคลิก "ลงทะเบียน" จะพบกับหน้าต่างตรวจสอบข้อมูลความถูกต้องถ้าข้อมูลถูกต้องให้คลิกเลือก

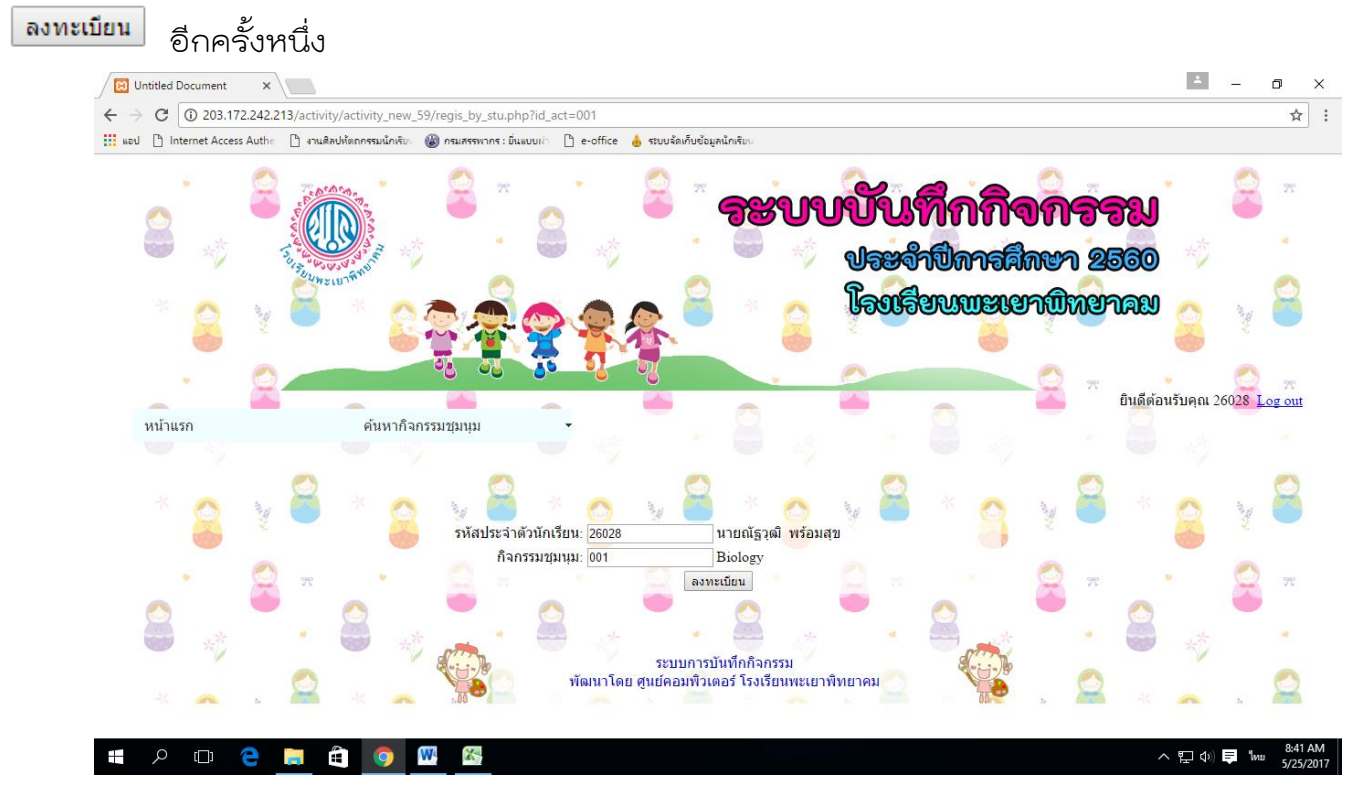

## 6.สามารถตรวจสอบการลงทะเบียนได้โดยเลือกจากเมนู "ค้นหากิจกรรมชุมนุม"

| 🖸 Untitled Document 🛛 🗙                                       |                                             |                                                            |                   |           |              | A                                            | -           | ٥           |
|---------------------------------------------------------------|---------------------------------------------|------------------------------------------------------------|-------------------|-----------|--------------|----------------------------------------------|-------------|-------------|
| ← → C ① 203.172.242.213/activi                                | ity/activity_new_59/menuindex.php           |                                                            |                   |           |              |                                              |             | ☆           |
| แอป 🗋 Internet Access Authe 🗋 งานสิ                           | ใลปทัตถกรรมนักเรียะ 🛞 กรมสรรพากร : ยิ่นแบบเ | in 🗋 e-office 💧 รชบบจัดเก็บข้อมูลนัก                       | าเรียน            |           |              |                                              |             |             |
| ຸ້ 🔒 🎢                                                        |                                             | , ŝ -                                                      | ອບບູ              | ันทึก     | กิจกร        | รม                                           | 8           | 77          |
|                                                               |                                             |                                                            | 🕘 🪸 ଶ୍ର           | จะจำปิด   | ารสิกษา 2    | 2560                                         |             |             |
| · · · · · · · · · · · · · · · · · · ·                         |                                             |                                                            |                   | engana    | BRANDIN      | inae 🧧                                       | N.          | 8           |
| · · · 2                                                       |                                             | <b>२ १ - १</b>                                             |                   |           | ยินดีด้อนรับ | ุ<br>บคุณ นายณัฐวุฒิพ:                       | ร้อมสุข Log | 98<br>g out |
| หน้าแรก                                                       | ด้นหากิจกรรมชุมนุม                          | -                                                          |                   |           |              |                                              |             |             |
|                                                               | ตามรายชื่อกิจกรรม                           |                                                            |                   |           |              |                                              |             |             |
|                                                               | ตามรหัสประจำตัวนักเรียน<br>ตามห้องเรียน     | ยินดีต้อนรับ 26028 ชื่อ นาย                                | ยณัฐวุฒิ พร้อมสุข |           |              |                                              |             | 8           |
| รหัส<br>กิจกรรม ชื่อกิจก                                      | เรรม <mark>ครู</mark> ที่ปรึกษา             | ครูที่ปรึกษา                                               | จำนวนที่รับ       | ห้องเรียน | หมายเหตุ     | จำนวนนักเรียน<br>ที่ <mark>ลง</mark> กิจกรรม | 8           | 24          |
| 001 Biology                                                   | ครูสุภัญญา เพ็ชรอินทร์<br>ครูอรชร ถาคำ      |                                                            | 40                | 338       | ม.ปลาย       | 0                                            | ลงทะเบียน   | 1           |
| Biotostunious<br>3.172.242.213/activity/activity_new_59/menui | ครูลักษณาวรรณ พวงสุวร<br>ndex.php#          | รรถเ <mark>ครูรัศมี เพชรนาดี<br/>ครูกมลรัดน์ ทองห่อ</mark> | 40                | 335       | ทุกระดับ     | 0                                            | ลงทะเบียน   | B           |
| 🛯 🔎 🗇 🔁 🧮                                                     | 😫 🧑 🚾 🚳                                     |                                                            |                   |           |              | ~ [] ·                                       | ()          | 8:43 Al     |

7.เมื่อเลือกเมนู "ตามรายชื่อกิจกรรม" จะพบกับหน้าต่างดังภาพ ให้ทำการ พิมพ์ชื่อกิจกรรมที่ต้องการ

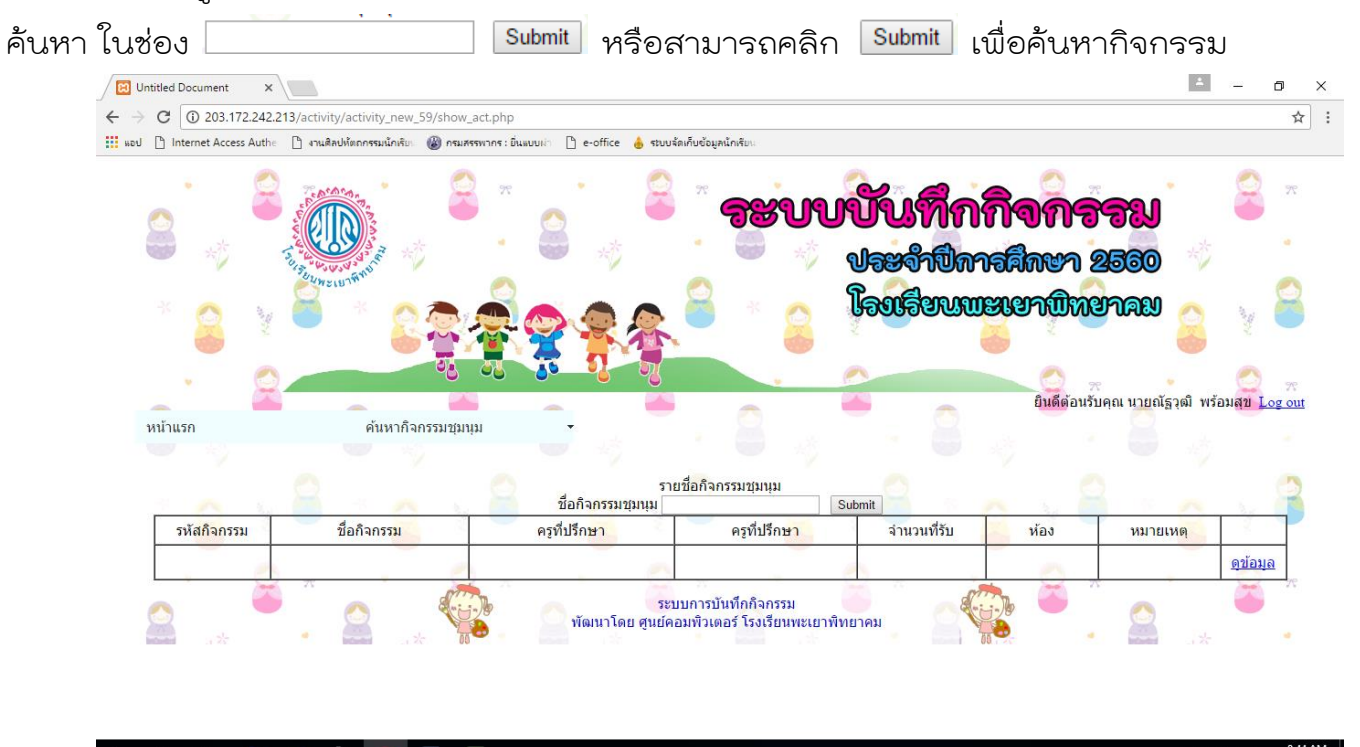

e

-

.

へ 臣 (か) 阜 🐜

8.เมื่อคลิกค้นหากิจกรรมได้แล้ว ให้คลิกเลือก "ดูข้อมูล" เพื่อทำการตรวจสอบดูว่ามีชื่ออยู่ในกิจกรรม

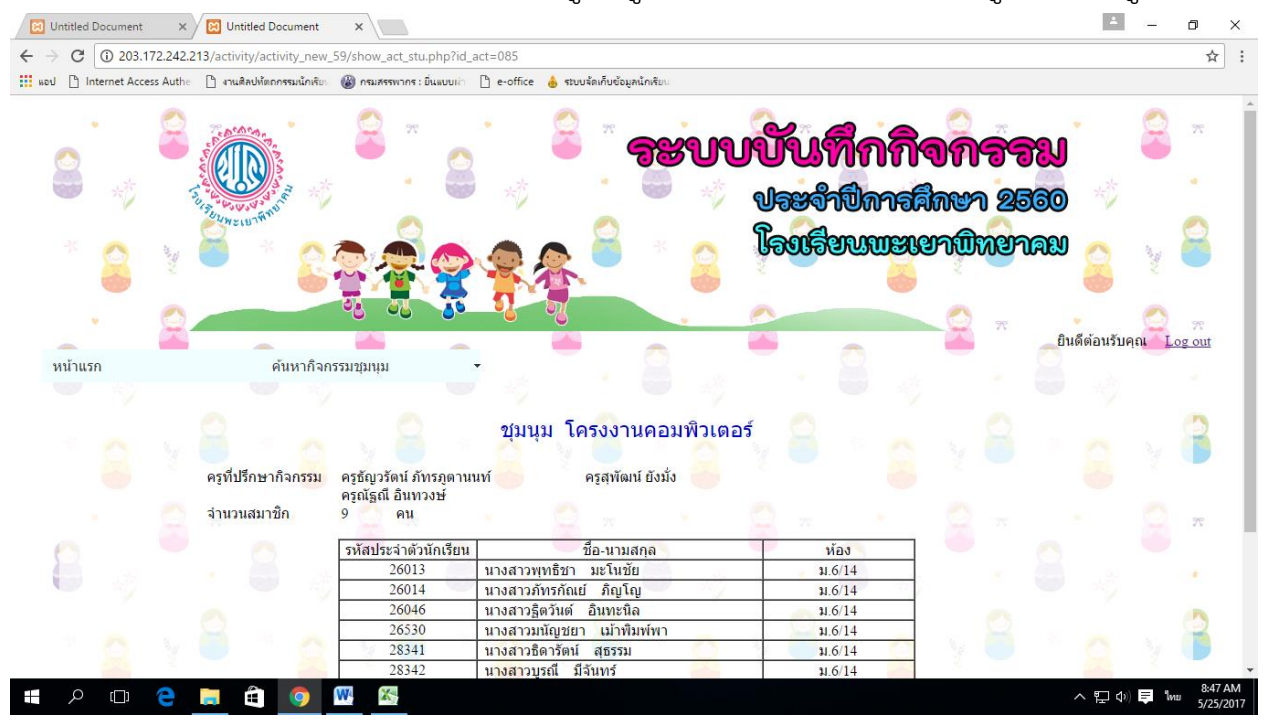